MS のサポートが終了したものは、 当社でもサポート対象外となります。

### OFFICE365のメール設定 ※コントロールパネルから設定

1. コントロールパネルを開きます

Windows 11 の場合

「スタートボタン」をクリック

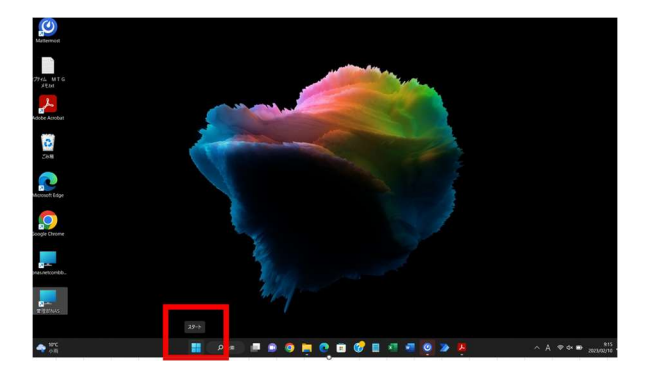

#### 「検索するには~」をクリック

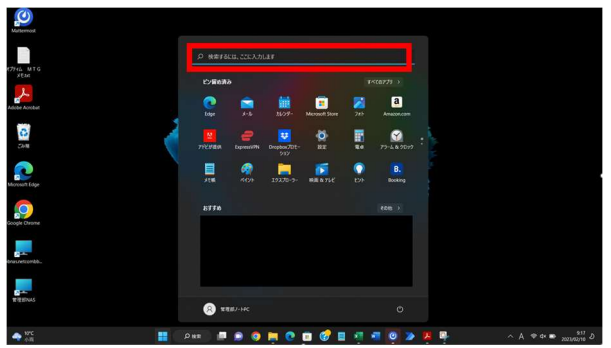

### コントロール パネルと入力

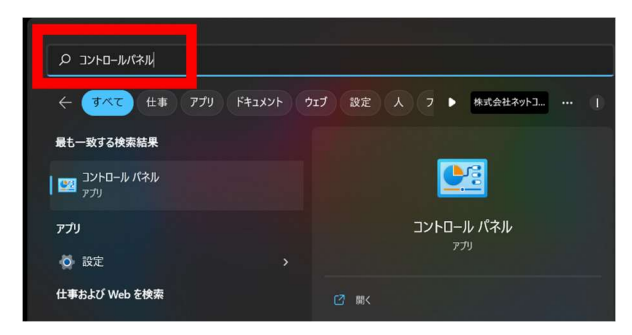

ユーザーアカウントをクリックします
 ※表示方法が「カテゴリ」になっていることを確認してください。

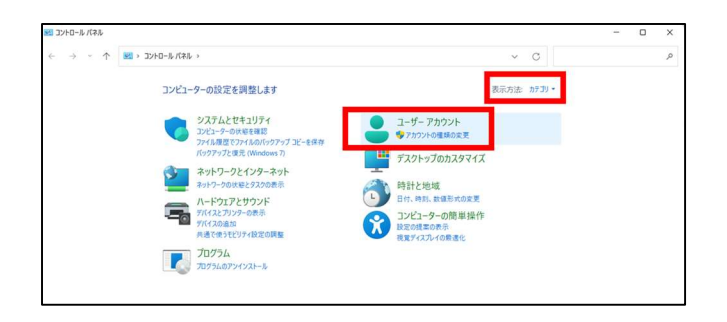

 Mail (Microsoft Outlook 20<u>xx</u><sup>※</sup>)」のアイコンをク リックします

\*上記 xx\_の部分はお使いのバージョンにより、表示される数字が異なります

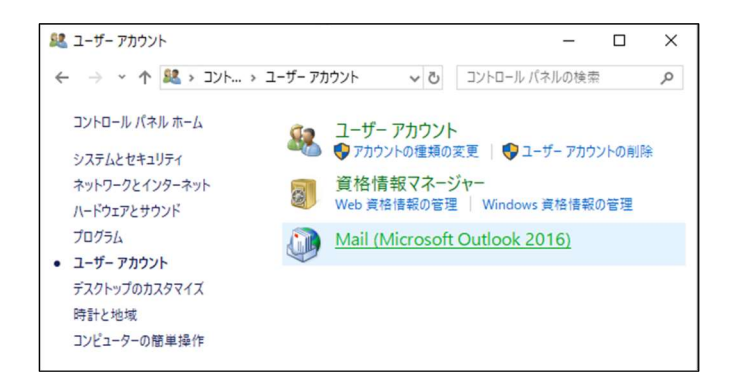

### 【端末に初めてアカウントを追加する場合】

4. 下図が表示されます。「追加(D)」ボタンをクリックしま す

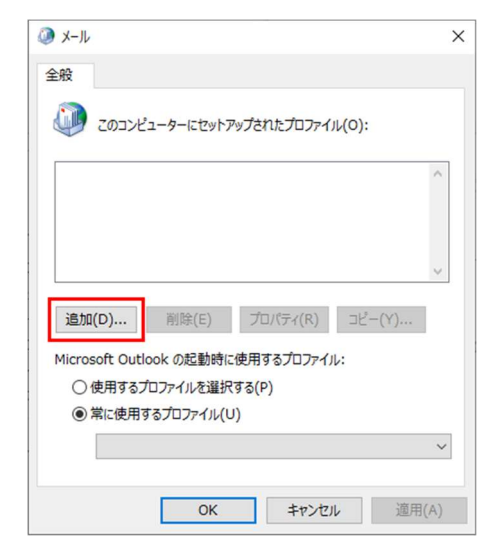

「Outlook」と入力し、OK ボタンをクリックします
 →<u>手順8</u>に進んでください

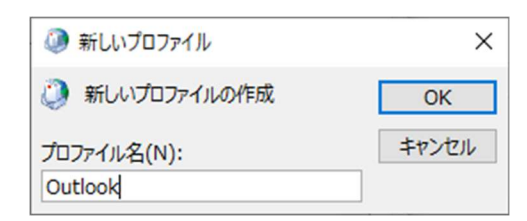

### 【既存のアカウントが存在する場合】

 メール設定 - Outlook 画面の「電子メールアカウント (E)」ボタンをクリックします

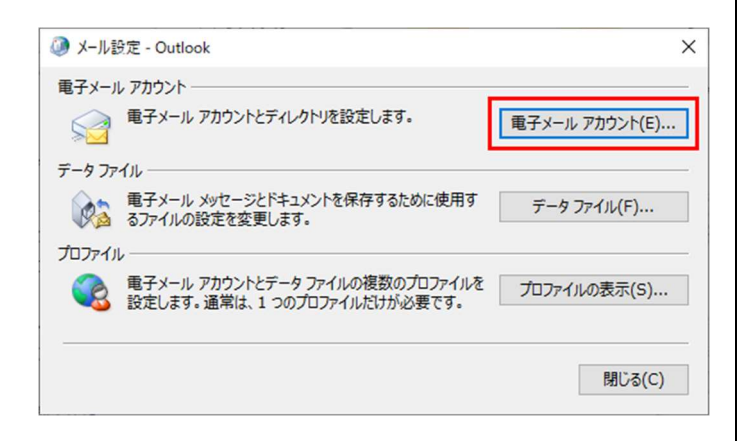

### 7. アカウント設定画面の「新規(N)」をクリックします

| アカウント設定                        |                                          | >      |
|--------------------------------|------------------------------------------|--------|
| 電子メール アカウント<br>アカウントを追加または削除でき | きます。また、アカウントを選択してその設定を変更できます。            |        |
| ール データファイル RSS フィー             | ード SharePoint リスト インターネット予定表 公開予定表 アドレス帳 |        |
| 新規(N) ♥ 修復(R)                  | 🖀 変更(A) 🛇 既定に設定(D) 🗙 削除(M) 🔹 🔸           |        |
| 名前                             | 種類                                       |        |
|                                |                                          |        |
|                                |                                          |        |
|                                |                                          |        |
|                                |                                          |        |
|                                |                                          |        |
|                                |                                          |        |
|                                |                                          |        |
|                                |                                          |        |
|                                |                                          | 閉じる(C) |

 [アカウント追加] 画面が出てきたら、「自分で電子 メールやその他のサービスを使うための設定をする(手 動設定)(M)」を選択し、次へをクリックします

| アカワントを手動で設定するか  | ▶、または他の種類のサーバーに接続します。                   |  |
|-----------------|-----------------------------------------|--|
| )電子メール アカウント(A) |                                         |  |
| 名前(Y): [        |                                         |  |
|                 | 例: Daiki Matsumoto                      |  |
| 電子メール アドレス(E):  |                                         |  |
|                 | 例; daiki@contoso.com                    |  |
| /(20-F(P):      |                                         |  |
| パスワードの確認入力(T):  |                                         |  |
|                 | インターネットサービスプロバイダーから提供されたパスワードを入力してください。 |  |
| 自分で電子メールやその他の   | サービスを使うための設定をする (手動設定)(M)               |  |
|                 |                                         |  |
|                 |                                         |  |
|                 |                                         |  |
|                 |                                         |  |

 「POP または IMAP (P)」を選択し「次へ」をクリック します

| ウント  | の)最70                                                                                                    |                   |
|------|----------------------------------------------------------------------------------------------------|-------------------|
| サービス | 2.0 選択                                                                                                    | 弋                 |
|      | <ul> <li>Outlook.com または Exchange ActiveSync と互換性のあるサービス(点)</li> <li>Outlook.com などのサービスに接続し、電子メール、予定素、運給先、タスかにアクセスします</li> </ul> |                   |
|      | ● POP または IMAP(P)<br>POP または IMAP 電子メール アカウントに接続します                                                                               |                   |
|      |                                                                                                    |                   |
|      |                                                                                                    |                   |
|      |                                                                                                    |                   |
|      |                                                                                                    |                   |
|      |                                                                                                    |                   |
|      |                                                                                                    |                   |
|      |                                                                                                    | E8(R) 次へ(N) までングル |

- 10. ユーザー情報・サーバー情報・メールサーバーへのログ オン情報をそれぞれ入力します
  - ※メールサーバーへのログオン情報のアカウント名(U)
     は、メールアドレスの@の左側(メールアカウント)
     のみご入力ください
     ※パスワード等はお手持ちの利用開始通知書をご確認ください

2023/6/16

# MS のサポートが終了したものは、 当社でもサポート対象外となります。

| 電子メール アドレス(E):<br>サーバー価報<br>アカウント効産類(A):<br>変通メール サーバー(1):<br>(広へ) をクリックしたらアカウント設定を目動的に示<br>(S)<br>新に从メタセーラの配信先: |       |
|----------------------------------------------------------------------------------------------------|-------|
| サーパー構催<br>アカウント効産(A): POP3 マ<br>反極メール サーバー(I): C(A) をクリックルとらアカウント設定を目動的に示<br>(S) 新(UASVE→7042G気先:                |       |
| POP2の編集(A): pop3 で<br>反確よールサーバー(1): (5) ないしたらアカウント設定を自動的にか<br>(5) ないレサーバー(-(SMTP)/C ) 新(LAメタセーラの配信先:             |       |
| 受信×ール ワーハー(1):<br>送信×ール サーバー (SMTP)(C 新しいメッセージの配信先:                                                              | ストする  |
|                                                                                                    |       |
|                                                                                                    |       |
| (ヘルサーバーへのロクオン前輪) (マカウントタ(1)・ (○新わい、Outdook データファイル(X) (○既存の Outlook データファイル(X)                                   |       |
| (27-F(P):                                                                                                    | 参照(S) |
| □ 1.1 ワードを保存する(R)                                                                                                |       |
| コメール.サーバーがセキュリティア Pi連キカトパフワード認証 (SDA) に対応し                                                                       |       |

# 11. 入力できたら画面右下の「詳細設定」をクリックします

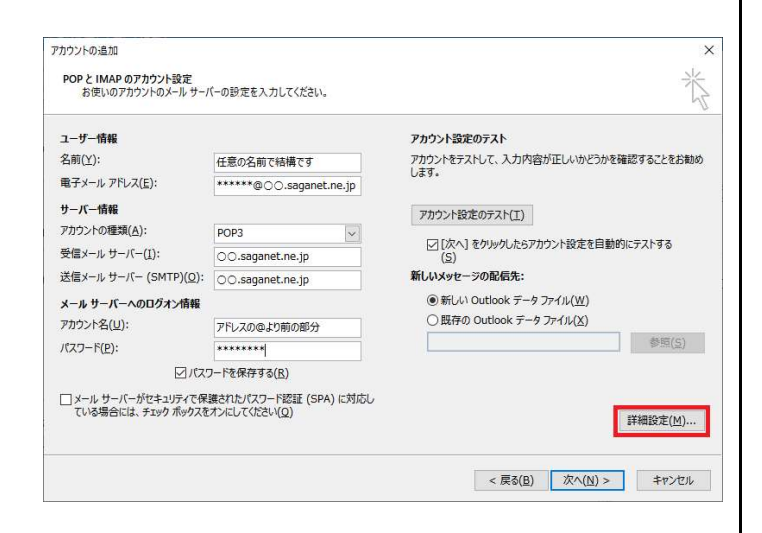

12. インターネット電子メール設定の画面が表示されたら

「送信サーバー」のタブを選択します

| ール アカウント                  |            |                |             |
|---------------------------|------------|----------------|-------------|
| このアカウントを表す名前を人力し<br>ど)(N) | くたさい ("仕事" | , "Microsoft M | lail サーバー"な |
| ******@00 saganet.ne.jp   | 8          |                |             |
| の他のユーザー情報                 |            |                |             |
| 組織( <u>O</u> ):           |            |                |             |
| 返信電子メール(R):               |            |                |             |
|                           |            |                |             |
|                           |            |                |             |
|                           |            |                |             |
|                           |            |                |             |
|                           |            |                |             |
|                           |            |                |             |

13. 「送信サーバー(SMTP)は認証が必要(O)」にチェック を入れます

|         | ネット電子メール                | 没定                                                  |      |
|---------|-------------------------|-----------------------------------------------------|------|
| 全般      | 送信サーバー                  | - 詳細設定                                              |      |
| ☑送<br>③ | 信サーバー (SM)<br>)受信メール サ・ | ITP) は認証が必要( <u>0)</u><br>-バーと同じ設定を使用する( <u>U</u> ) |      |
| 0       | ) 次のアカウントと              | ヒパスワードでログオンする( <u>L</u> )                           |      |
|         | アカウント名(ト                | 1):                                                 |      |
|         | パスワード( <u>P</u> ):      |                                                     |      |
|         |                         | ✓パスワードを保存する( <u>R</u> )                             |      |
|         | セキュリティ                  | で保護されたパスワード認証 (SPA) に対/                             | 芯(Q) |
|         |                         |                                                     |      |
| 0       | ) メールを送信す               | る前に受信メール サーバーにログオンする(                               | I)   |
| 0       | )メールを送信す                | る前に受信メール サーバーにログオンする(                               | I)   |
| 0       | )メールを送信す                | る前に受信メール サーバーにログオンする(                               | I)   |
| 0       | )メールを送信す                | る前に受信メール サーバーにログオンする(                               | I)   |

- 14.「詳細設定」のタブを選択します
- 「受信サーバー(POP3)(I)」と「送信サーバー (SMTP)(O)」の設定が、それぞれ以下のようになって いることを確認し、OK ボタンをクリックします

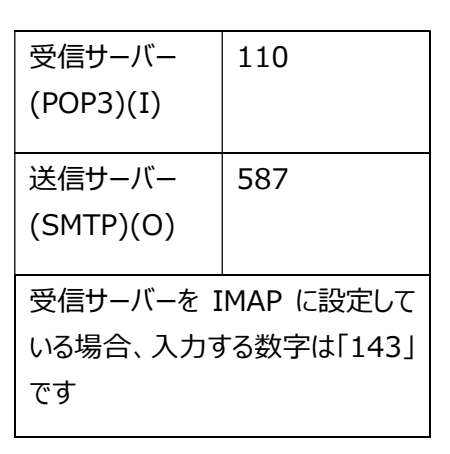

# MS のサポートが終了したものは、 <u>当社でも</u>サポート対象外となります。

## OFFICE365のメール設定 ※コントロールパネルから設定

| AND THE WAR CONCE                                                                                                    | ×                                                                                                    | テストアカウント設定                                                                        |                                          |
|----------------------------------------------------------------------------------------------------|----------------------------------------------------------------------------------------------------|-----------------------------------------------------------------------------------|------------------------------------------|
|                                                                                                    | 20                                                                                                    | すべてのテストが完了しました。[閉じる]をクリックして続行してください。                                              | 中止(S)                                    |
| 全般 送信サーバー 詳細設定                                                                                                    |                                                                                                    |                                                                                   | 閉じる(C)                                   |
| サーバーのポート番号                                                                                                    |                                                                                                    | 979 IJ-                                                                           |                                          |
| 受信サーバー (POP3)( <u>I</u> ): 110                                                                                                    | 標準設定( <u>D</u> )                                                                                                    | 92.0 状況                                                                           |                                          |
| □このサーバーは暗号化された接続(5                                                                                                    | SSL) が必要( <u>E</u> )                                                                                                    | <ul> <li>✓ 受信メール サーバー (POP3) へのログオン 完了</li> <li>✓ テスト電子メール メッセージの送信 完了</li> </ul> |                                          |
| 送信サーバー (SMTP)( <u>O</u> ): 587                                                                                                    |                                                                                                    |                                                                                   |                                          |
| 使用する暗号化接続の種類( <u>C</u> ):                                                                                                    | なし 🗸                                                                                                    |                                                                                   |                                          |
| サーバーのタイムアウト( <u>T</u> )                                                                                                    |                                                                                                    |                                                                                   |                                          |
| 短い 長い 1分                                                                                                    |                                                                                                    |                                                                                   |                                          |
| 配信                                                                                                    |                                                                                                    |                                                                                   |                                          |
|                                                                                                    |                                                                                                    | 18. 「完了」ボタンをクリックして、アカウントの追加はま                                                     | 記了で                                      |
| ✓ サーバーから削除する(R) 14                                                                                                    |                                                                                                    | a a                                                                               |                                          |
| └│[削除済みアイテム] から削除された                                                                                                    | :ら、サーバーから削除(M)                                                                                                    | 9                                                                                 |                                          |
|                                                                                                    |                                                                                                    |                                                                                   |                                          |
|                                                                                                    |                                                                                                    | ⑦ アカウントの追加                                                                        |                                          |
|                                                                                                    |                                                                                                    |                                                                                   |                                          |
|                                                                                                    |                                                                                                    | すべて完了しました                                                                         |                                          |
|                                                                                                    | OK キャンセル                                                                                                    | アカウントのセットアップに必要な情報かすべて人力されました。                                                    |                                          |
|                                                                                                    |                                                                                                    |                                                                                   |                                          |
| .6. アカウント追加の画面に戻<br>ます                                                                                                    | ったら「次へ(N)」をクリックし                                                                                                    | ☑ Outlook Mobile をスマートフォンにも設定する(S) 別のアカウン                                         | トの追加(A)                                  |
| カウントの追加                                                                                                    | ×                                                                                                    | < 戻 3(8) <b>完了</b>                                                                | ヘルプ                                      |
| POPとIMAPのアカウント設定<br>お使いのアカウントのメールサーバーの設定を入力してください。                                                                                                    |                                                                                                    |                                                                                   |                                          |
| ユーザー情報                                                                                                    | アカウント設定のテスト                                                                                                    |                                                                                   |                                          |
| 名前(⊻): 任意の名前で結構です<br>電子メール アドレス(E): ******@○○.saganet.ne.jp                                                                                                    | アカウントをテストして、入力内容が正しいかどうかを確認することをお勧め<br>します。                                                                                                    |                                                                                   |                                          |
| サーバー情報                                                                                                    | アカウント設定のテスト(工)                                                                                                    | 19.   メール設定 - Outlook」画面などを閉し、                                                    |                                          |
|                                                                                                    |                                                                                                    |                                                                                   | 次めて                                      |
| 受信メールサーバー(1):         OO.saganet.ne.jp                                                                                                    | [⑦[次へ]をクリックしたらアカウント設定を自動的にテストする<br>(S)                                                                                                    | Outlook を起動し (くにさい                                                                | としち しんしん しんしん しんしん しんしん しんしん しんしん しんしん し |
| アリア う の (20)         P(P) 3           受信メール サーバー(1):         ○○.saganet.ne.jp           送信メール サーバー(SMTP)(2):         ○○.saganet.ne.jp                                                                                                    | <ul> <li>○ (次へ) をかゆかしたらアカウント設定を自動的にテストする<br/>(S)</li> <li>新しメッタセーラの配信先:</li> <li>● 新しい Outbook データファイル(W)</li> </ul>                                                                                                    | Outlook を起動し (くにさい                                                                | としし しんしん しんしん しんしん しんしん しんしん しんしん しんしん   |
| アリアン (Sagang)・(F)(-)         F)(P)(3)           受信メール サーバー():         OC.saganet.ne.jp           送信メール サーバー(SMTP)(Q):         OC.saganet.ne.jp           メール サーバーへのログオン情報         F)レスの座より前の部分                                                                                                    | <ul> <li>✓ (次へ) をグルックしたらアカウント設定を自動的にテストする         <ul> <li>(S)</li> <li>新しいメッセージの配信先:</li> <li>● 新しい Outlook データファイル(<u>W</u>)</li> <li>○ 既存の Outlook データファイル(<u>X</u>)</li> </ul> </li> </ul>                                                             | Outlook を起動し くくにさい                                                                | ぬめて                                      |
| アリア・100000000000000000000000000000000000                                                                                                    | <ul> <li>○ [次へ]をグルウしたらアカウント設定を自動的にテストする<br/>(S)</li> <li>新しいメタセージの配信先:</li> <li>※ 新しい Outbook データ ファイル(公)</li> <li>○ 既存の Outbook データ ファイル(次)</li> </ul>                                                                                                    | Outlook を起動し (くにさい                                                                | ぬめて                                      |
| PD/3     PD/3     PD/3 | <ul> <li>○ [次へ]をグルクしたらアカウント設定を自動的にテストする<br/>(S)</li> <li>新しい Soution データファイル(火)</li> <li>○ 既存の Outlook データファイル(火)</li> <li>◎ 野瓜(S)</li> </ul>                                                                                                    | Outlook を起動し くくたさい                                                                | りしん しんしん しんしん しんしん しんしん しんしん しんしん しんしん   |
|                                                                                                    | <ul> <li>○ (次へ) をかゆめしたらアカウント設定を自動的にテストする         <ul> <li>(5)</li> <li>新しい Avetーラの配信先:</li> <li>● 新しい Outlook データ ファイル(火)</li> <li>○ 既存の Outlook データ ファイル(X)</li> <li>● 即回(S)</li> </ul> </li> <li>詳細設定(M)</li> <li>&lt; 戻る(B) 次へ(N) &gt; キャンセル</li> </ul> | Outlook を起動し くください                                                                | りしん しんしん しんしん しんしん しんしん しんしん しんしん しんしん   |
|                                                                                                    | ○ [次へ]をクックしたらアカウント設定を目動的にテストする<br>(5) 新しいメッセーラの配信先: ④ 新しい Outlook データファイル(型) ○ 既存の Outlook データファイル(型) 参照(5) 詳細設定(M) < 戻る(B) 次へ(M) > キャンセル                                                                                                    | Outlook を起動し くくたさい                                                                | りしん しんしん しんしん しんしん しんしん しんしん しんしん しんしん   |
| アレナー(-(L):     OC.saganet.ne.jp       送信メールサー(-(C)(SMTP)(Q):     OC.saganet.ne.jp       メールサーバー(SMTP)(Q):     ○アレスの@より前の部分       アカウンド名(U):     アドレスの@より前の部分       リパスワード(P):     ・・・・・・・・・・・・・・・・・・・・・・・・・・・・・・・・・・・・                                                                                                    | ○ [次へ]をクルタウルたらアカウント設定を目動的にテストする<br>(S) 新しいメッセーラの配信先: ④ 新しい Outlook データ ファイル(火) ○ 既存の Outlook データ ファイル(X) ● 即(S) 詳細設定(M) < 戻る(B) 次へ(M) > キャンセル                                                                                                    | Outlook を起動し くください                                                                | <b>攻めて</b>                               |
|                                                                                                    | ○ [次へ]をクルタウルたらアカウント設定を目動的にテストする<br>(5) 新しいメッセーラの配信先: ④ 新しい Outlook データ ファイル(火) ○ 既存の Outlook データ ファイル(X) ●原(S) 詳細設定(M) < 戻ら(B) 次へ(N) > キャンセル                                                                                                    | Outlook を起動し くください                                                                | ゆめて                                      |

テストの完了を確認し「閉じる(C)」ボタンをクリックしま す